## If you don't already use "My School Bucks" for student fees, here is how to create an account:

• Find the Barnstable High School web-page. Choose **"Barnstable High School**." Then click on **"Advanced Placement Fee Notice, Payment Procedures**:"

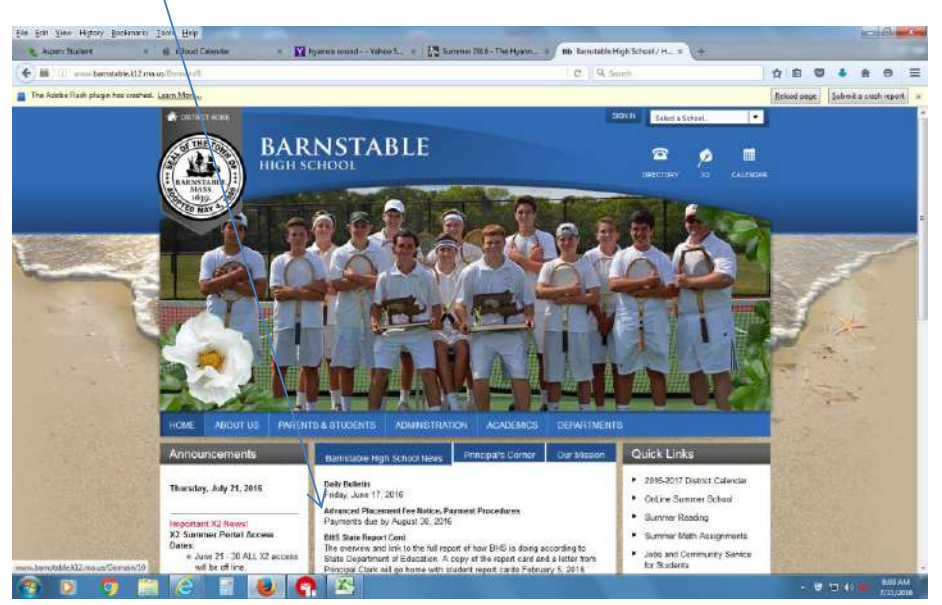

• Then click on the "My School Bucks" icon:

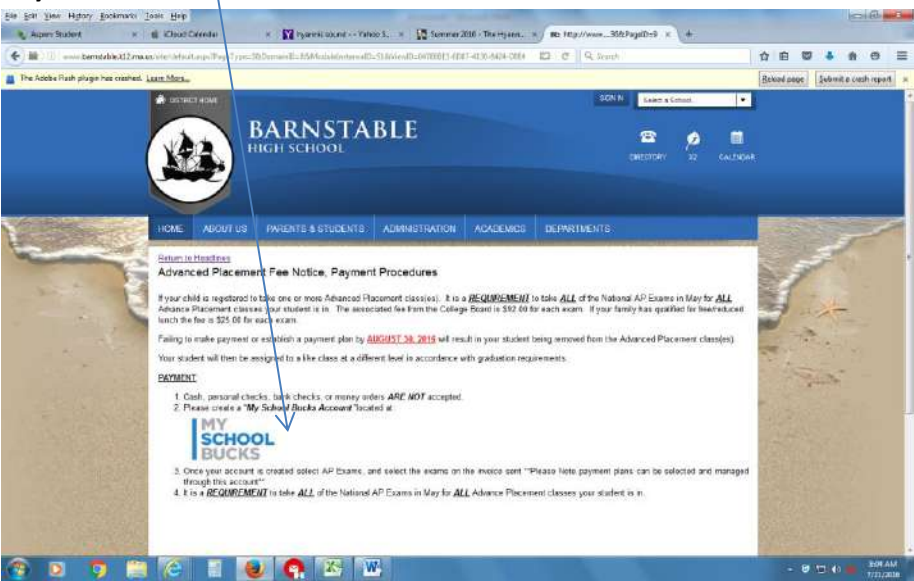

Click on: "SIGN UP TODAY"

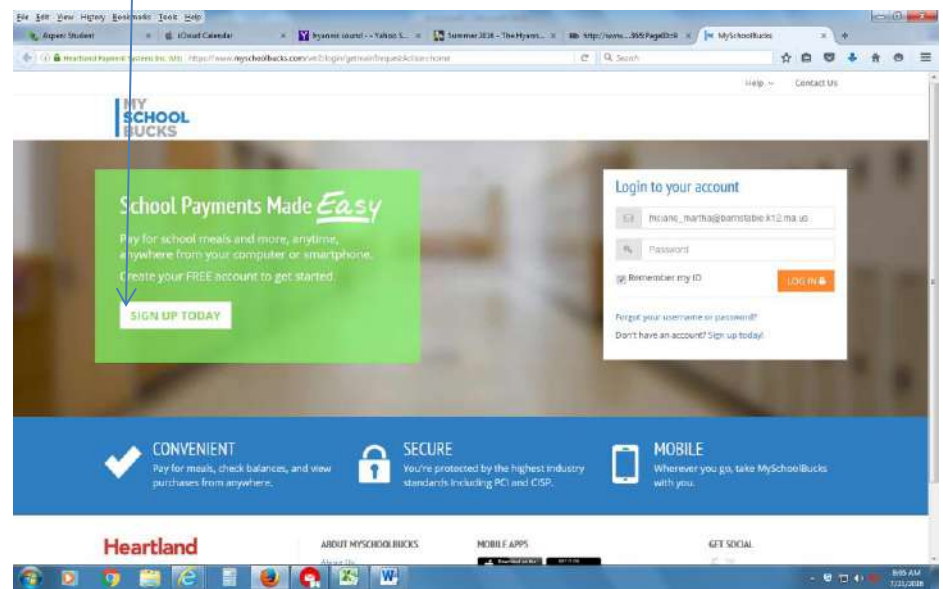

• Fill out this form completely and submit:

| (D @ Hearthand Provident Systems Inc. 615) that / Avenue 1945 | cheelbuci      | s.com/wei//register/advenue                                                             | C Q Seent       |          | <b>众</b> 自 |          | <br>0 |
|---------------------------------------------------------------|----------------|-----------------------------------------------------------------------------------------|-----------------|----------|------------|----------|-------|
| MY                                                            |                |                                                                                         | .Welcome, Guest | - Help - | Con        | tairt Us |       |
| BUCKS<br>Sign Up                                              |                |                                                                                         |                 | HORE     | > 95KUP    |          |       |
| ý                                                             | Sign<br>Search | Up<br>for your district by state or province<br>- Select State/Province<br>- Pirst Name | E               |          |            |          |       |
|                                                               | 4              | Last Name<br>Email Adoress                                                              |                 |          |            |          |       |
|                                                               | 151<br>ACTE    | Re-type Email Address                                                                   |                 |          |            |          |       |
|                                                               | d <sub>e</sub> | Password                                                                                |                 |          |            |          |       |
|                                                               | 94<br>141107   | Richype Palmeent                                                                        |                 |          |            |          |       |
|                                                               | Securi         | y Question #1                                                                           |                 |          |            |          |       |
|                                                               | 2.             | In what city did you attend high school?                                                |                 |          |            |          |       |

• After creating the account, it will ask you to add a student. First, chose the student's school. Then, enter the first and last name of the student as it appears on the B.H.S. records (no nicknames or abbreviations). Then enter the student's birthdate. You do not need the student's I.D. number. Once entered, click on "Find Student" and your student should appear. You can enter all students who attend school in the Barnstable School System in one "My School Bucks" account.

| ) ( A Heartland Payment Systems Inc. (US)   https://www.mys | schoolbucks.com/ves2/househol@gefindstudent.action/ongin-managestudents C 🔍 🧟 Sourch 🔯 🗎 🖉 🐥 1                                                                                                    |
|-------------------------------------------------------------|----------------------------------------------------------------------------------------------------|
|                                                             | Welcome, Martha McLane ~ Admin Tools ~ Barnstable Public Schools Help ~ Conduct Us                                                                                                    |
| SCHOOL                                                      | HOME MEAL ACCOUNTS SCADOL STORE Q O ITAMIC \$0.40 😳                                                                                                    |
| Add Student                                                 | нане э музласнть э аразгорм                                                                                                    |
|                                                             | Add Student To side a student to your account please enter their name and identifying information Barnstable Public Schools  -Select School  -Select School  - |

If you have any questions, you can contact MySchoolBucks directly:

- parentsupport@myschoolbucks.com
- 1-855-832-5226
- Visit myschoolbucks.com and click on Help/FAQ's